## Tiedonsiirto Fanuc 0i 16i 18i 21i M/T

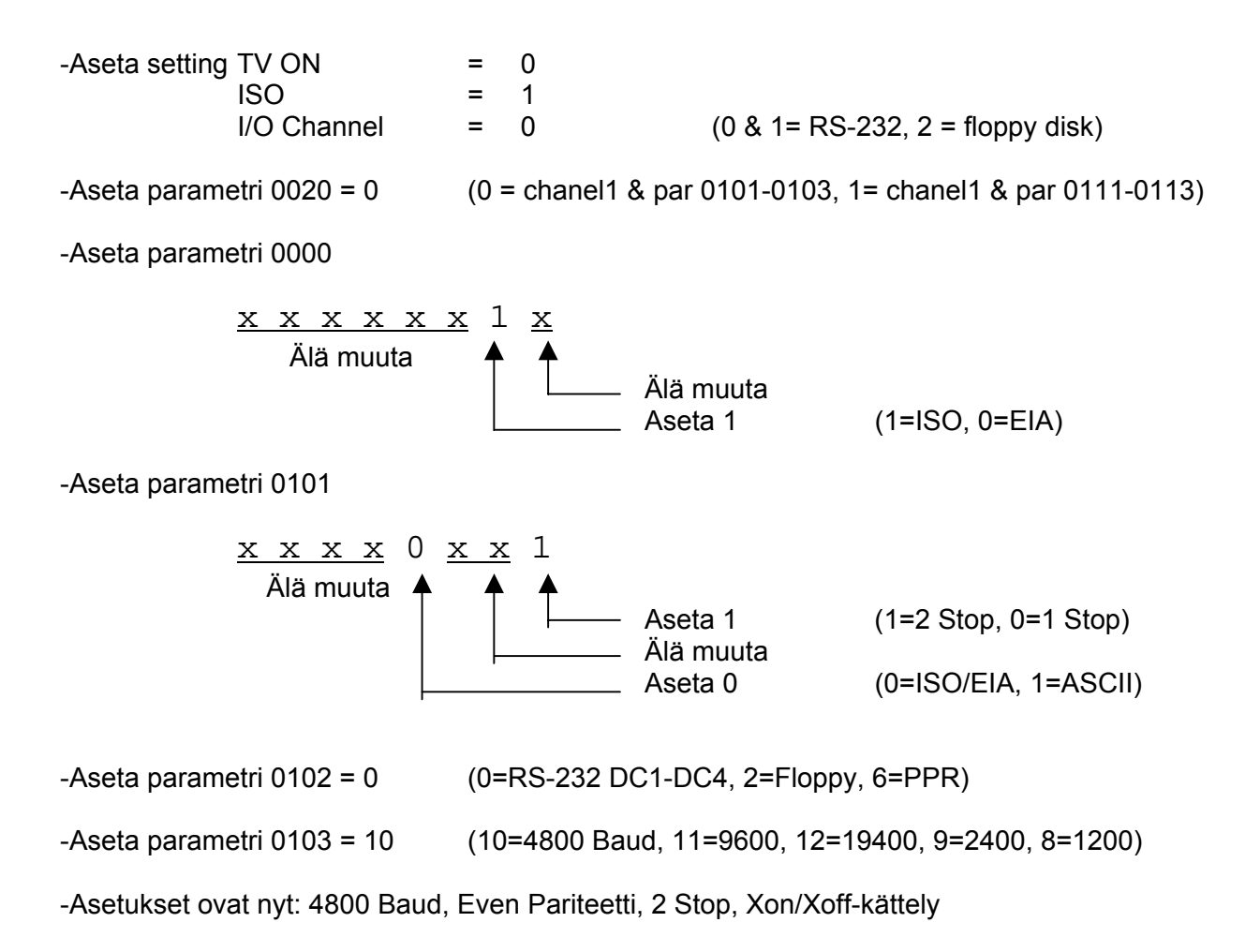

Kaapeli kun PC:ssä 25-napainen liitin

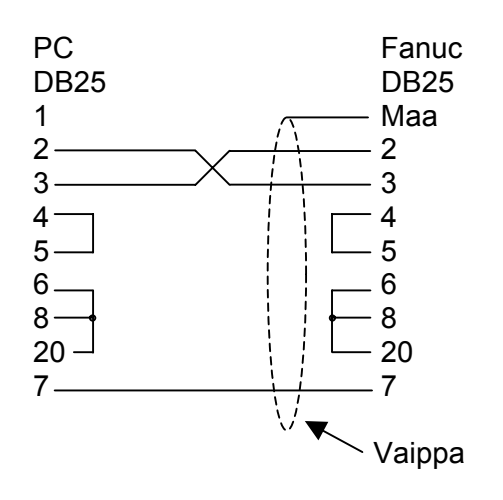

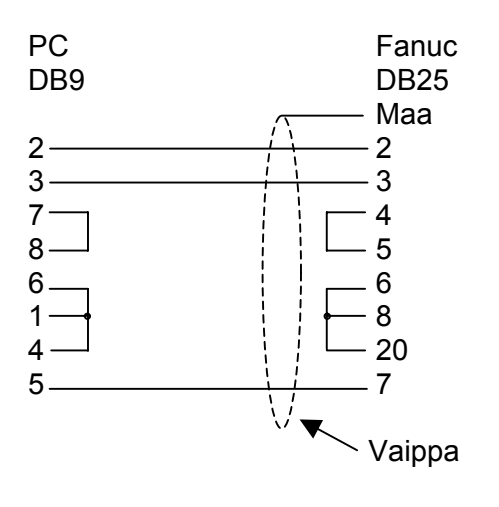

Kaapeli kun PC:ssä 9-napainen liitin